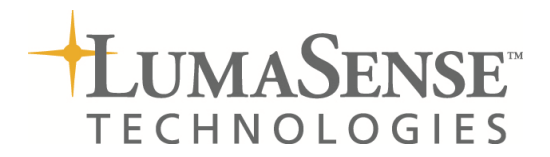

IEC61850 Communication For LumaShield Signal Conditioners

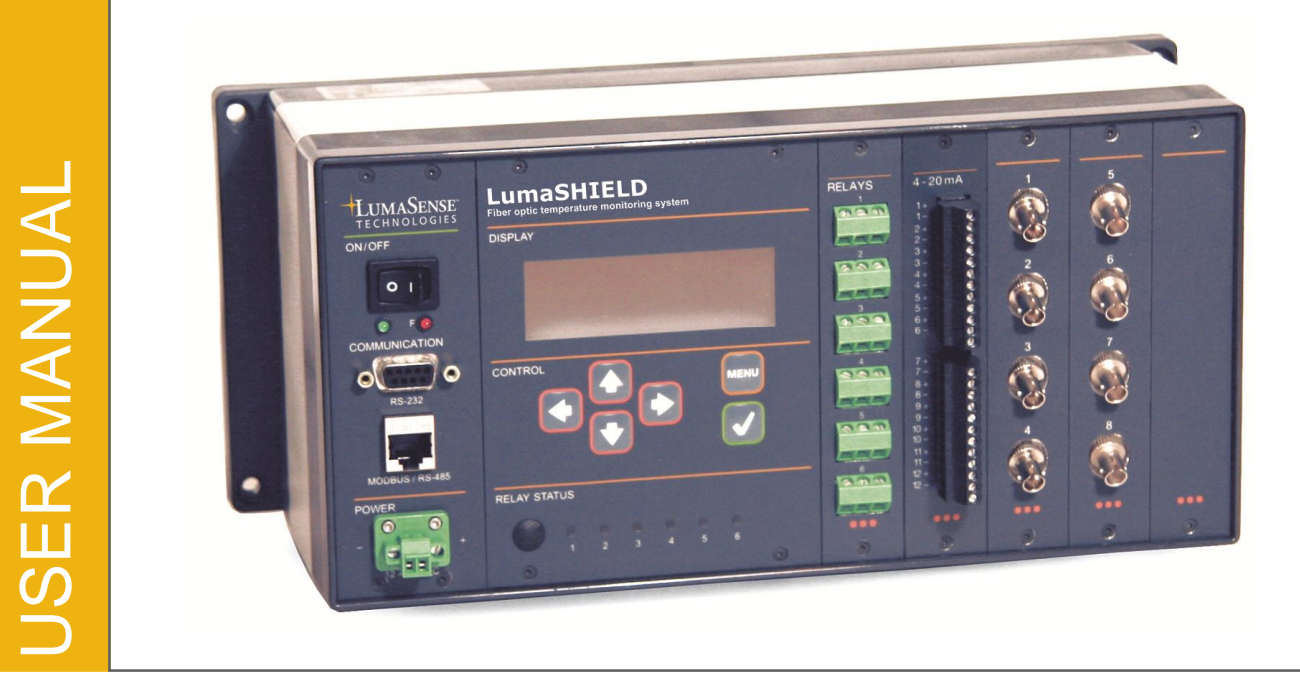

### **Confidential Information**

The material contained herein consists of information that is the property of LumaSense Technologies and intended solely for use by the purchaser of the equipment described in this manual. All specifications are subject to change without notice. Changes are made periodically to the information in this publication, and these changes will be incorporated in new editions.

LumaSense Technologies prohibits the duplication of any portion of this manual or the use thereof for any purpose other than the operation or maintenance of the equipment described in this manual, without the express written permission of LumaSense Technologies.

### Copyright

© LumaSense Technologies 2012. All rights reserved.

### Trademarks

LumaSHIELD, LumaTEST, SoftSHIELD, and LUXTRON are trademarks of LumaSense Technologies. All other trademarks are trademarks, registered trademarks, and/or service marks of their respective holders.

#### LumaSense Technologies, Inc. North America Sales & Service Santa Clara, CA Ph: +1 800 631 0176

Ph: +1 408 727 1600 Fax: +1 408 727 1677

### Service Centers

LumaSense Technologies GmbH Other Than North America Sales & Support Frankfurt, Germany Ph: +49 (0) 69 97373 0 Fax: +49 (0) 69 97373 167

### **Global and Regional Centers**

Americas, Australia, & Other Asia

LumaSense Technologies, Inc.

### Our Headquarter

LumaSense Technologies, Inc. Santa Clara, CA Ph: +1 800 631 0176 Fax: +1 408 727 1677

### Brazil

LumaSense, Vendas Brasil Campinas, Brasil Ph: +55 19 3367 6533 Fax: +55 19 3367 6533

### India

Santa Clara, CA

Ph: +1 800 631 0176

Fax: +1 408 727 1677

LumaSense Technologies, India Mumbai, India Ph: + 91 22 67419203 Fax: + 91 22 67419201

#### Europe, Middle East, Africa

LumaSense Technologies GmbH Frankfurt, Germany Ph: +49 (0) 69 97373 0 Fax: +49 (0) 69 97373 167

### China

LumaSense Technologies, China Shanghai, China Ph: +86 133 1182 7766 Fax: +86 21 5877 2383

| E-mail  | info@lumasenseinc.com       |
|---------|-----------------------------|
|         | support@lumasenseinc.com    |
| Website | http://www.lumasenseinc.com |

Part No 38-81101-270-EN Revision B December 2012

### WARRANTY

LUMASENSE TECHNOLOGIES MAKES NO WARRANTY OF ANY KIND WITH REGARD TO THIS MANUAL, INCLUDING, BUT NOT LIMITED TO, THE IMPLIED WARRANTIES OF MERCHANTABILITY AND FITNESS FOR A PARTICULAR PURPOSE. LumaSense Technologies shall not be liable for errors contained herein or for incidental or consequential damages in connection with the furnishing, performance, or use of this material.

This warranty does not apply to the transducers sold for use with LumaSense Technologies' signal conditioners.

### **IMPORTANT NOTICE**

The product specifications and other information contained in this manual are subject to change without notice.

LumaSense Technologies has made a concerted effort to provide complete and current information for the proper use of the equipment. If there are questions regarding this manual or the proper use of the equipment, contact LumaSense Technologies at:

| Telephone | +1 (408) 727-1600                                           |
|-----------|-------------------------------------------------------------|
| FAX       | +1 (408) 727-1677                                           |
| E-mail    | info@lumasenseinc.com (for sales information)               |
|           | <pre>support@lumasenseinc.com (for technical support)</pre> |
| Website   | http://www.lumasenseinc.com                                 |

### SOFTWARE LICENSE AGREEMENT

This product contains intellectual property, i.e. software programs, that are licensed for use by the end user/customer (hereinafter "end user").

This is not a sale of such intellectual property.

The end user shall not copy, disassemble or reverse compile the software program.

The software programs are provided to the end user "as is" without warranty of any kind, either express or implied, including, but not limited to, warranties of merchantability and fitness for a particular purpose. The entire risk of the quality and performance of the software program is with the end user.

To ensure consistent document formatting, this page was intentionally left blank.

# Contents

| 1  | IEC6 | 1850 Co   | mmunication Interface                        | 7  |
|----|------|-----------|----------------------------------------------|----|
|    | 1.1  | IEC6185   | 50 Setup                                     | 7  |
|    |      | 1.1.1     | IEC61850 Communication Settings              | 8  |
|    | 1.2  | Suppor    | ted IEC61850 Logical Nodes                   | 10 |
|    |      | 1.2.1     | Channel Temperatures Logical Node (MsrGGIO2) | 11 |
|    |      | 1.2.2     | Channel Status Logical Node (ChnIStGGIO5)    | 12 |
|    |      | 1.2.3     | Signal Diagnostic Logical Node (DiagSiGGIO3) | 12 |
|    |      | 1.2.4     | Lamp Diagnostic Logical Node (DiagLmGGIO4)   | 12 |
|    |      | 1.2.5     | Relay Status Logical Node (RelStGGIO1)       | 13 |
|    | 1.3  | Set-up    | the LumaSHIELD and Relays                    | 13 |
| Ap | pend | ix A: Tat | ble of Available Logical Nodes               | 15 |

To ensure consistent document formatting, this page was intentionally left blank.

# 1 IEC61850 Communication Interface

To address the IEC61850 Protocol, LumaSense has integrated an internal gateway into the LumaSHIELD to perform Modbus/ IEC61850 conversion.

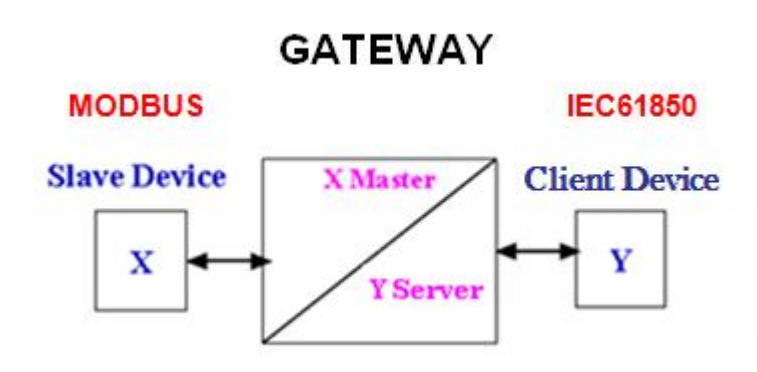

# 1.1 IEC61850 Setup

The IEC61850 communication link is established through the RJ-45 modular receptacle (8 positions) of the LumaSHIELD signal conditioner unit.

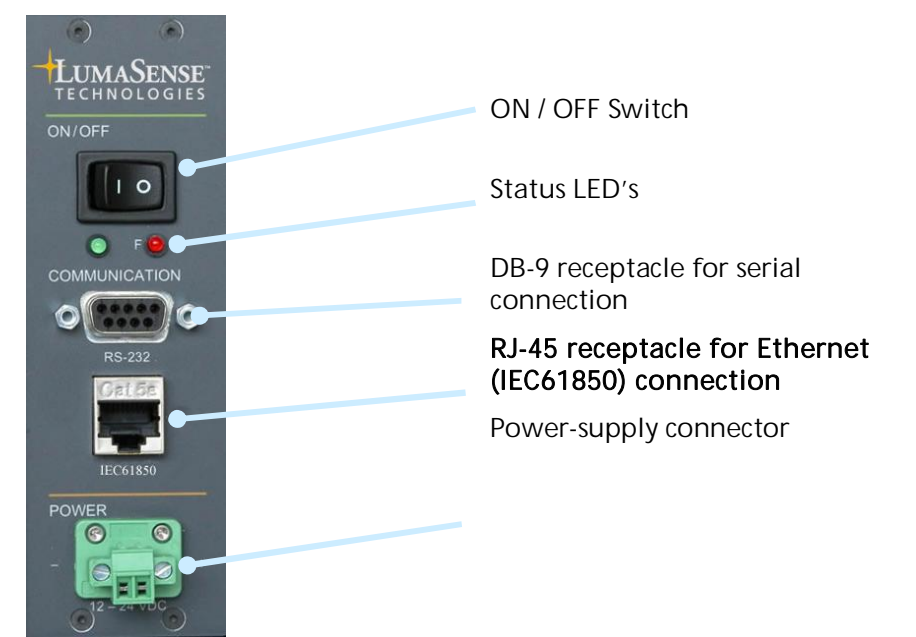

The pin assignment for the Ethernet Interface is illustrated on the following figure:

| 8 Pin plug | Signal Name |       |
|------------|-------------|-------|
| 1          | Transmit +  | 1 / 2 |
| 2          | Transmit -  |       |
| 3          | Receive +   |       |
| 4          | Reserved    | 4     |
| 5          | Reserved    |       |
| 6          | Receive -   | 6     |
| 7          | Reserved    | 1. 7  |
| 8          | Reserved    | 8     |
|            |             |       |

Figure 1: RJ45 Pin Assignment.

Use a shielded standard Ethernet cable to connect the signal conditioner to the network.

If you plug the instrument directly into a PC, you should use an Ethernet Crossover Cable.

### 1.1.1 IEC61850 Communication Settings

The table below lists the LumaSHIELD communication settings to configure the Modbus link between the LumaSHIELD and the Gateway.

| Communication port | RS-485   |
|--------------------|----------|
| Protocol           | Modbus   |
| Modbus ID:         | 107      |
| Baud rate          | 9600 bps |
| Parity             | Even     |

The default IP configuration of the LumaSHIELD Gateway is as follows:

| IP Address:  | 192.168.0.121 |
|--------------|---------------|
| Subnet Mask: | 255.255.255.0 |
| Gateway:     | 192.168.0.1   |

If you need to change the IP address, use the EasyConnect software provided on the LumaSense Technologies CD (Both 32bit and 64bit supplied).

- 1. Launch the **EasyConnect** software.
- 2. Click on "Devices" in the left hand window.
- 3. Click on the "KSGL" tab in the right window and then click the selection of "KSGLS1R10EM" device.

4. Click the "Setting" menu item, then the "Scan" selection.

Make sure your device is shown. The default settings should be similar to the following:

| erial<br>o | Model Name  | Interface Name | IP Address    | Net Mask      | Mac Address       | Product Key   | Status |
|------------|-------------|----------------|---------------|---------------|-------------------|---------------|--------|
|            | KSGLS1R10EM | eth0           | 192.168.0.121 | 255.255.255.0 | 00-40-9d-57-e1-09 | 1314134614024 | None   |
|            |             |                |               |               |                   |               |        |
|            |             |                |               |               |                   |               |        |
|            |             |                |               |               |                   |               |        |
|            |             |                |               |               |                   |               |        |
|            |             |                |               |               |                   |               |        |
|            |             |                |               |               |                   |               |        |
|            |             |                |               |               |                   |               |        |
|            |             |                |               |               |                   |               |        |
|            |             |                |               |               |                   |               |        |

- 5. Select the menu item "Settings", then "IP Configuration".
- 6. Verify that the proper device is selected (192.168.0.121) and then correct the bottom portion of the screen with the new settings. As shown below: moved to address 10.0.7.13.

| Device     | SS1                              | KSGLS1R10EM         | < . |  |
|------------|----------------------------------|---------------------|-----|--|
| IP address | Use LAN IP 🔽 192 . 168 . 0 . 121 |                     |     |  |
|            |                                  |                     |     |  |
|            |                                  | eth0                |     |  |
|            | IP Address                       | 10 . 0 . 7 . 13     |     |  |
|            | Subnet                           | 255 . 255 . 248 . 0 |     |  |
|            | Gateway                          | 10 . 0 . 7 . 1      |     |  |
|            |                                  |                     |     |  |
|            |                                  |                     |     |  |

7. Press OK.

The screen will state that the IP address change requires that the module will reset. Wait about 2 minutes for it to reset and initilization to complete.

![](_page_8_Picture_8.jpeg)

To verify that the device has changed its IP address:

Use a computer that has access to the new IP address, open a DOS Command window and ping the new IP address.

| Reply  | from   | 10.0.7  | .13:   | bytes=32   | time=1ms   | TTL=60     |        |
|--------|--------|---------|--------|------------|------------|------------|--------|
| Reply  | from   | 10.0.7  | .13:   | bytes=32   | time=15ms  | s TTL=60   |        |
| Reply  | from   | 10.0.7  | .13:   | bytes=32   | time=1ms   | TTL=60     |        |
| Reply  | from   | 10.0.7  | .13:   | bytes=32   | time=1ms   | TTL=60     |        |
| Ping s | tatis  | stics f | or 10  | 0.0.7.13:  |            |            |        |
| - Pa   | ckets  | : Sent  | ; = 4, | Received   | l = 4, Los | st = 0 (0% | loss), |
| Approx | cimate | e round | l trij | ) times in | n milli-se | econds:    |        |
| Mi     | inimur | n = 1ms | , Max  | cimum = 15 | ms, Avera  | age = 4ms  |        |

# 1.2 Supported IEC61850 Logical Nodes

The following examples are using the Triangle Microworks Hammer IEC-61850 Browser software (not supplied).

Shown below is the basic structure of the IED.

| <u>File</u> Options Tools <u>V</u> iew Wir | ndows <u>H</u> elp             |                   |
|--------------------------------------------|--------------------------------|-------------------|
| 💕 🛃 🎒 👭 🎊 😁 🍃 🚚 61850 C                    | onnect 🝷 🚚 Tase2 Connect 🝷 💷 🧶 | 🗋 🖂 🗐 - 🗲 - 🗊 - 💙 |
| / 🌡 LumaShield:LumaShield [10              |                                | <del>~</del> ×    |
| Name                                       | Value                          |                   |
| LumaShieldIDevice1                         |                                |                   |
| LLN0                                       |                                |                   |
| LPHD1                                      |                                |                   |
| MsrGGIO2                                   |                                |                   |
| DiagSiGGIO3                                |                                |                   |
| RelStGGI01                                 |                                |                   |
| DiagLmGGIO4                                |                                |                   |
| ChnIStGGI05                                |                                |                   |
| * [                                        |                                |                   |
| Ready                                      |                                |                   |

This screen shot shows the temperatures of an example 4 channel system.

| <u>F</u> ile Options Tools <u>V</u> iew Wi<br><b>D</b> A A M 🥨 😤 📴 A 61850 ( | ndows <u>H</u> elp<br>Connect <del>v</del> 🐗 Tase2 Connect v 💷 🧰 |           |
|------------------------------------------------------------------------------|------------------------------------------------------------------|-----------|
| LumaShield:LumaShield [10                                                    |                                                                  |           |
| Vame                                                                         | Value                                                            | Туре      |
| MsrGGIO2                                                                     |                                                                  |           |
| Data Sets                                                                    |                                                                  |           |
| Report Control                                                               |                                                                  |           |
| Log Control                                                                  |                                                                  |           |
| 🛨 Mod                                                                        |                                                                  |           |
| 🛨 Beh                                                                        |                                                                  |           |
| 🛨 Health                                                                     |                                                                  |           |
| NamPlt                                                                       |                                                                  |           |
| 🖃 AnIn1                                                                      |                                                                  |           |
| 🖃 mag                                                                        |                                                                  | Struct    |
| f                                                                            | 115.238                                                          | FLOAT32   |
| q                                                                            | [000000000000]                                                   | Quality   |
| t                                                                            | 01/03/1970_17:24:44.820,[00011000]                               | Timestamp |
| AnIn2                                                                        |                                                                  |           |
| 📃 mag                                                                        |                                                                  | Struct    |
| f                                                                            | 999.990                                                          | FLOAT32   |
| q                                                                            | [000000000000]                                                   | Quality   |
| t                                                                            | 01/01/1970_00:00:14.090,[00011000]                               | Timestamp |
| AnIn3                                                                        |                                                                  |           |
| 🖃 mag                                                                        |                                                                  | Struct    |
| f                                                                            | 37.4336                                                          | FLOAT32   |
| q                                                                            | [00000000000]                                                    | Quality   |
| t                                                                            | 01/03/1970_17:24:40.140,[00011000]                               | Timestamp |
| Anin4                                                                        |                                                                  | 1         |
| 🖃 mag                                                                        |                                                                  | Struct    |
| f                                                                            | 999.990                                                          | FLOAT32   |
| q                                                                            | [00000000000]                                                    | Quality   |
| t                                                                            | 01/01/1970_00:00:14.090,[00011000]                               | Timestamp |
| DiagSiGGIO3                                                                  |                                                                  |           |

Note: In this example, only channel 1 (AnIn1 – 115.238°C) and channel 3 (AnIn3 – 37.4336°C) have probes attached.

## 1.2.1 Channel Temperatures Logical Node (MsrGGIO2)

The measurements logical node contains the latest channel measure in degrees °C or °F, depending of the configuration of the LumaSHIELD.

| Data        | Channel    | Basic Type   | MMS Tag                      |
|-------------|------------|--------------|------------------------------|
| Channels    | Channel 1  | Analog Input | MsrGGIO2\$MX\$AnIn1\$mag\$f  |
| Temperature | Channel 2  | Analog Input | MsrGGIO2\$MX\$AnIn2\$mag\$f  |
| reading     | Channel 3  | Analog Input | MsrGGIO2\$MX\$AnIn3\$mag\$f  |
|             | Channel 4  | Analog Input | MsrGGIO2\$MX\$AnIn4\$mag\$f  |
|             | Channel 5  | Analog Input | MsrGGIO2\$MX\$AnIn5\$mag\$f  |
|             |            |              |                              |
|             | Channel 16 | Analog Input | MsrGGIO2\$MX\$AnIn16\$mag\$f |
|             |            |              |                              |

## 1.2.2 Channel Status Logical Node (ChnlStGGIO5)

The Channel status logical node contains a True for each enabled channel and a False for each disabled channel.

| Data                          | Channel    | Basic Type    | MMS Tag                         |
|-------------------------------|------------|---------------|---------------------------------|
| Channels<br>status<br>reading | Channel 1  | Digital Input | ChnIStGGIO5\$ST\$SPCSO1\$stVal  |
|                               | Channel 2  | Digital Input | ChnIStGGIO5\$ST\$SPCSO2\$stVal  |
|                               | Channel 3  | Digital Input | ChnIStGGIO5\$ST\$SPCSO3\$stVal  |
|                               | Channel 4  | Digital Input | ChnIStGGIO5\$ST\$SPCSO4\$stVal  |
|                               | Channel 5  | Digital Input | ChnIStGGIO5\$ST\$SPCSO5\$stVal  |
|                               |            |               |                                 |
|                               | Channel 16 | Digital Input | ChnIStGGIO5\$ST\$SPCSO16\$stVal |

## 1.2.3 Signal Diagnostic Logical Node (DiagSiGGIO3)

The Signal diagnostic logical node contains the latest signal diagnostic value.

| Data                                | Channel    | Basic Type   | MMS Tag                         |
|-------------------------------------|------------|--------------|---------------------------------|
| Channels<br>signal diag.<br>reading | Channel 1  | Analog Input | DiagSiGGIO3\$MX\$AnIn1\$mag\$i  |
|                                     | Channel 2  | Analog Input | DiagSiGGIO3\$MX\$AnIn2\$mag\$i  |
|                                     | Channel 3  | Analog Input | DiagSiGGIO3\$MX\$AnIn3\$mag\$i  |
|                                     | Channel 4  | Analog Input | DiagSiGGIO3\$MX\$AnIn4\$mag\$i  |
|                                     | Channel 5  | Analog Input | DiagSiGGIO3\$MX\$AnIn5\$mag\$i  |
|                                     |            |              |                                 |
|                                     | Channel 16 | Analog Input | DiagSiGGIO3\$MX\$AnIn16\$mag\$i |

## 1.2.4 Lamp Diagnostic Logical Node (DiagLmGGIO4)

The Lamp diagnostic logical node contains the latest lamp diagnostic value.

| Channel    | Basic Type                                                                  | MMS Tag                                                                                                    |
|------------|-----------------------------------------------------------------------------|----------------------------------------------------------------------------------------------------|
| Channel 1  | Analog Input                                                                | DiagLmGGIO4\$MX\$AnIn1\$mag\$f                                                                                                    |
| Channel 2  | Analog Input                                                                | DiagLmGGIO4\$MX\$AnIn2\$mag\$f                                                                                                    |
| Channel 3  | Analog Input                                                                | DiagLmGGIO4\$MX\$AnIn3\$mag\$f                                                                                                    |
| Channel 4  | Analog Input                                                                | DiagLmGGIO4\$MX\$AnIn4\$mag\$f                                                                                                    |
| Channel 5  | Analog Input                                                                | DiagLmGGIO4\$MX\$AnIn5\$mag\$f                                                                                                    |
|            |                                                                             |                                                                                                    |
| Channel 16 | Analog Input                                                                | DiagLmGGIO4\$MX\$AnIn6\$mag\$f                                                                                                    |
|            | Channel 1<br>Channel 2<br>Channel 3<br>Channel 4<br>Channel 5<br>Channel 16 | ChannelBasic TypeChannel 1Analog InputChannel 2Analog InputChannel 3Analog InputChannel 4Analog InputChannel 5Analog InputChannel 16Analog Input |

## 1.2.5 Relay Status Logical Node (RelStGGIO1)

The Relay Status logical node contains a True for each enabled relay and a False for each disabled relay.

| Data                    | Channel | Basic Type    | MMS Tag                     |
|-------------------------|---------|---------------|-----------------------------|
| Relay Status<br>reading | Relay 1 | Digital Input | RelStGGIO1\$ST\$Ind1\$stVal |
|                         | Relay 2 | Digital Input | RelStGGIO1\$ST\$Ind2\$stVal |
|                         | Relay 3 | Digital Input | RelStGGIO1\$ST\$Ind3\$stVal |
|                         | Relay 4 | Digital Input | RelStGGIO1\$ST\$Ind4\$stVal |
|                         | Relay 5 | Digital Input | RelStGGIO1\$ST\$Ind5\$stVal |
|                         | Relay 6 | Digital Input | RelStGGIO1\$ST\$Ind6\$stVal |

## 1.3 Set-up the LumaSHIELD and Relays

There are three ways to configure the LumaSHIELD and Relays:

- 1. Directly on the keypad of the front panel. (The LumaSHIELD may be in any protocol.)
- 2. Using SoftSHIELD with a serial connection to the PC (The LumaSHIELD must be in SCPI mode.)
- 3. Using SCPI commands with a serial connection. (The LumaSHIELD must be in SCPI mode)

Before connecting to an IEC61850 network, your LumaSHIELD must be in Modbus Mode (See section 1.1.1)

Consult the LumaSHIELD or SoftSHIELD Manual for programming instructions.

To ensure consistent document formatting, this page was intentionally left blank

# Appendix A: Table of Available Logical Nodes

| Data               | Channel   | Basic Type    | MMS Tag                        |
|--------------------|-----------|---------------|--------------------------------|
| Channels measure   | Channel 1 | Analog Input  | MsrGGIO2\$MX\$AnIn1\$mag\$f    |
| reading            | Channel 2 | Analog Input  | MsrGGIO2\$MX\$AnIn2\$mag\$f    |
|                    | Channel 3 | Analog Input  | MsrGGIO2\$MX\$AnIn3\$mag\$f    |
|                    | Channel 4 | Analog Input  | MsrGGIO2\$MX\$AnIn4\$mag\$f    |
|                    | Channel 5 | Analog Input  | MsrGGIO2\$MX\$AnIn5\$mag\$f    |
|                    | Channel 6 | Analog Input  | MsrGGIO2\$MX\$AnIn6\$mag\$f    |
| Channels status    | Channel 1 | Digital Input | ChnIStGGIO5\$ST\$SPCSO1\$stVal |
| reading            | Channel 2 | Digital Input | ChnIStGGIO5\$ST\$SPCSO2\$stVal |
|                    | Channel 3 | Digital Input | ChnIStGGIO5\$ST\$SPCSO3\$stVal |
|                    | Channel 4 | Digital Input | ChnIStGGIO5\$ST\$SPCSO4\$stVal |
|                    | Channel 5 | Digital Input | ChnIStGGIO5\$ST\$SPCSO5\$stVal |
|                    | Channel 6 | Digital Input | ChnIStGGIO5\$ST\$SPCSO6\$stVal |
| Channels signal    | Channel 1 | Analog Input  | DiagSiGGIO3\$MX\$AnIn1\$mag\$i |
| diagnostic reading | Channel 2 | Analog Input  | DiagSiGGIO3\$MX\$AnIn2\$mag\$i |
|                    | Channel 3 | Analog Input  | DiagSiGGIO3\$MX\$AnIn3\$mag\$i |
|                    | Channel 4 | Analog Input  | DiagSiGGIO3\$MX\$AnIn4\$mag\$i |
|                    | Channel 5 | Analog Input  | DiagSiGGIO3\$MX\$AnIn5\$mag\$i |
|                    | Channel 6 | Analog Input  | DiagSiGGIO3\$MX\$AnIn6\$mag\$i |
| Channels lamp      | Channel 1 | Analog Input  | DiagLmGGIO4\$MX\$AnIn1\$mag\$f |
| diagnostic reading | Channel 2 | Analog Input  | DiagLmGGIO4\$MX\$AnIn2\$mag\$f |
|                    | Channel 3 | Analog Input  | DiagLmGGIO4\$MX\$AnIn3\$mag\$f |
|                    | Channel 4 | Analog Input  | DiagLmGGIO4\$MX\$AnIn4\$mag\$f |
|                    | Channel 5 | Analog Input  | DiagLmGGIO4\$MX\$AnIn5\$mag\$f |
|                    | Channel 6 | Analog Input  | DiagLmGGIO4\$MX\$AnIn6\$mag\$f |
| Relay Status       | Relay 1   | Digital Input | RelStGGIO1\$ST\$Ind1\$stVal    |
| reading            | Relay 2   | Digital Input | RelStGGIO1\$ST\$Ind2\$stVal    |
|                    | Relay 3   | Digital Input | RelStGGIO1\$ST\$Ind3\$stVal    |
|                    | Relay 4   | Digital Input | RelStGGIO1\$ST\$Ind4\$stVal    |
|                    | Relay 5   | Digital Input | RelStGGIO1\$ST\$Ind5\$stVal    |
|                    | Relay 6   | Digital Input | RelStGGIO1\$ST\$Ind6\$stVal    |

| Data          | Channel     | Basic Type   | MMS Tag                 |
|---------------|-------------|--------------|-------------------------|
| Miscellaneous | Vendor      | VisString255 | LLNO\$NamPIt\$vendor    |
|               | Software    | VisString255 | LLNO\$NamPIt\$swRev     |
|               | Description | VisString255 | LLNO\$NamPIt\$d         |
|               | Release     | VisString255 | LLNO\$NamPIt\$configRev |
|               | Description | VisString255 | MsrGGIO2\$NamPIt\$d     |
|               | Description | VisString255 | ChnIStGGIO5\$NamPIt\$d  |
|               | Description | VisString255 | DiagSiGGIO3\$NamPIt\$d  |
|               | Description | VisString255 | DiagLmGGIO4\$NamPIt\$d  |
|               | Description | VisString255 | RelStGGIO1\$NamPIt\$d   |